## **KAIROS Connection Setup Guide**

| Manufacturer | Model Name               | Model Number    |
|--------------|--------------------------|-----------------|
| SKAARHOJ     | Master Key One Panasonic | PAN-MKO-V2B-BU  |
|              | Master Key 48 Panasonic  | PAN-MK48-V1B-BU |
|              | Wave Board Panasonic     | PAN-WB-V2B-BU   |
|              | Quick Shot Panasonic     | PAN-QS-V1B-BU   |
|              | Quick Shot Pro Panasonic | PAN-QSP-V1B-BU  |

28 February 2025

Imaging Solution Business Division Panasonic Entertainment & Communication Co. Ltd

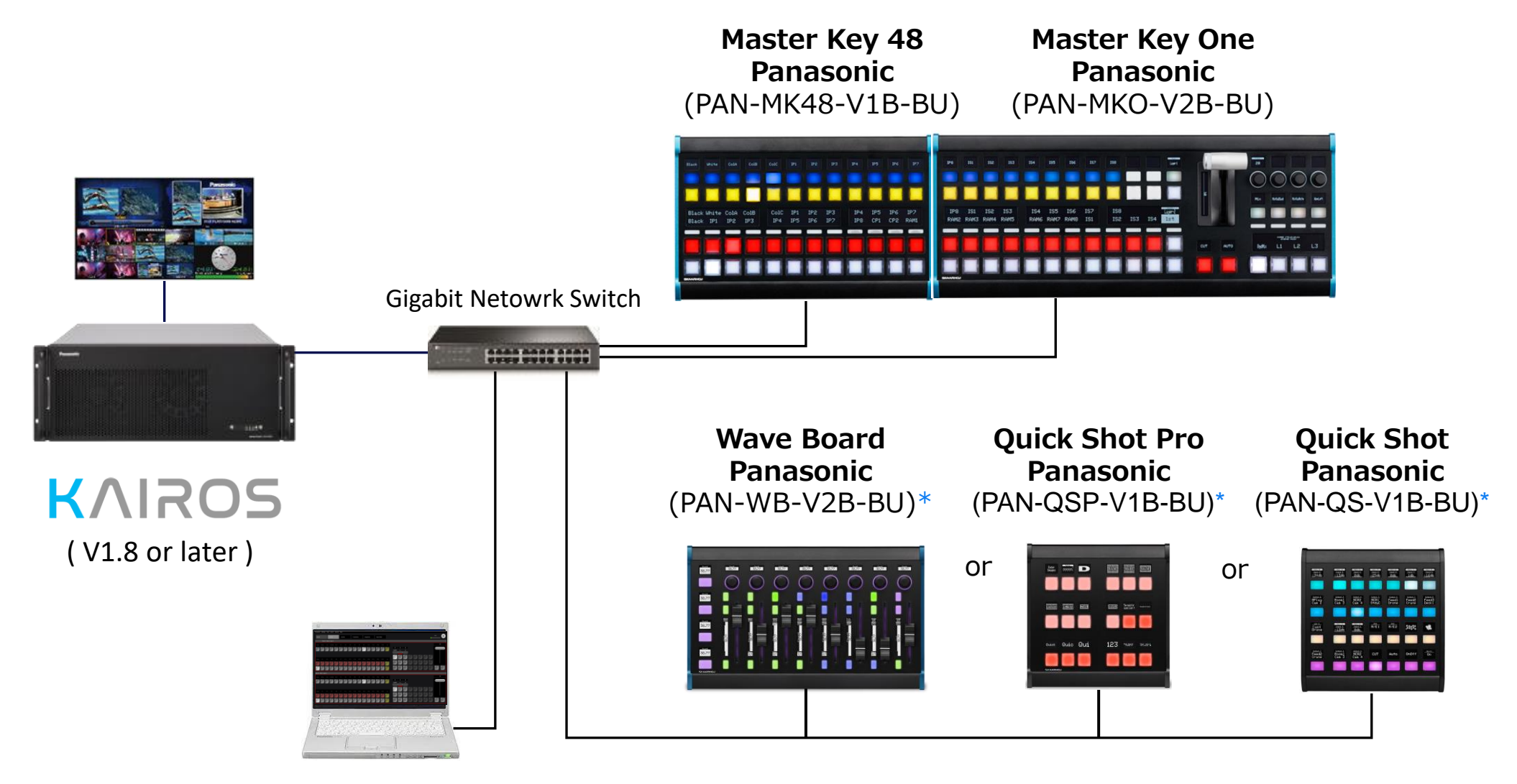

Kairos Creator & Web browser (Can be separate PCs.)

\* Only one panel out of PAN-WB-V2B-BU, PAN-QS-V1B-BU, and PAN-QSP-V1B-BU can be connected to Kairos Core simultaneously.

**SKAARHOJ Panel IP address settings** 

# SKAARHOJ Panel IP address settings

**Note :** Please consult SKAARHOJ for details of the panel settings.

### **SKAARHOJ Panel IP address**

The IP address of the panel is shown on the panel when the panel is turned on and KAIROS is not connected.

| Model Name   | <b>Master Key One</b>                                            | Master Key 48                                            |                   |
|--------------|------------------------------------------------------------------|----------------------------------------------------------|-------------------|
| Model Number | PAN-MKO-V2B-BU                                                   | PAN-MK48-V1B-BU                                          |                   |
| Default IP   | 192.168.10.110                                                   | 192.168.10.120                                           |                   |
| address      | IP & Port192.168.10110 : 9923WAITING FOR<br>RAW PANELWAIT<br>RAW | IP & Port<br>192.168.10<br>120 : 9923 RAW PANEL RAW PANE |                   |
|              |                                                                  |                                                          |                   |
| Model Name   | Wave Board                                                       | Quick Shot Pro                                           | <b>Quick Shot</b> |
| Model Number | PAN-WB-V2B-BU                                                    | PAN-QSP-V1B-BU                                           | PAN-QS-V1B-BU     |
| Model Name   | Wave Board                                                       | Quick Shot Pro                                           | Quick Shot        |
| Model Number | PAN-WB-V2B-BU                                                    | PAN-QSP-V1B-BU                                           | PAN-QS-V1B-BU     |
| Default IP   | 192.168.10.130                                                   | 192.168.10.140                                           | 192.168.10.150    |

### Web Configurations - Sign In -

Master Key One Master Key 48 Wave Board Quick Shot Pro Quick Shot

#### Access to the panel on your Web browser. (e.g. http://192.168.10.110)

| http://192.168.10.110 |                                                        |
|-----------------------|--------------------------------------------------------|
|                       | Sign in                                                |
|                       | Username<br>Enter username                             |
|                       | Password<br>Enter password                             |
|                       | By continuing, you accept <u>user agreement</u> Signin |

Reference : <u>SKAARHOJ Wiki</u>

#### Change IP Configuration form Settings tab, and then click Save.

| System                  | Packages Settings                     | Device:                                                                                                    | Master Key One                                                     | 1                                                                 | SKAARHOJ                                                                                                    |
|-------------------------|---------------------------------------|----------------------------------------------------------------------------------------------------|--------------------------------------------------------------------|-------------------------------------------------------------------|----------------------------------------------------------------------------------------------------|
| C                       | Operating System                      | 1.3-pre1                                                                                                    | r server<br>2024-10-0                                              | : dial tcp: 1<br>9. 11.04.31                                      | lookup rc.skaarhoj.com: i/o timeout module=main                                                                                                    |
|                         | Device Type                           | Master Key One (controller-masterkeyonev2)                                                                          | r server                                                           | : dial tcp: 1                                                     | lookup rc.skaarhoj.com: i/o timeout module=main                                                                                                    |
|                         | System Manager                        | v1.0.6 (d80c561)                                                                                                    | 2024-10-0<br>r server                                              | 9, 11:09:03<br>: dial tcp: 1                                      | lookup rc.skaarhoj.com: i/o timeout module=main                                                                                                    |
|                         | Serial Number                         | 452804                                                                                                    | 2024-10-0<br>r server                                              | 9, 11:11:25 :<br>: dial tcp: ]                                    | <pre>supportmode warning Server unhealthy, retrying: no connection fo<br/>lookup rc.skaarhoj.com: i/o timeout module=main</pre>                                                                           |
|                         | Ethernet IP                           | 172.16.60.12                                                                                                    | 2024-10-0<br>r server                                              | 9, 11:15:59                                                       | supportmode warning Server unhealthy, retrying: no connection fo                                                                                                    |
|                         | Ethernet MAC                          | 58:48:49:10:20:17                                                                                                   | 2024-10-0                                                          | 9, 11:26:14                                                       | ibeam-init info IP Changed, uptime seconds: 4181 module=pkg/sysi                                                                                                    |
| Sys                     | tem Memory Usage                      | 2%                                                                                                    | nio<br>2024-10-0<br>2024-10-0                                      | 9, 11:26:14<br>9, 11:26:14                                        | ibeam-init <b>info</b> uptime seconds: 4181 module=pkg/sysinfo<br>ibeam-init <b>info</b> IP Changed, uptime seconds: 4181 module=pkg/sysi                                                                 |
| Licenses                |                                       | ب<br>العلمين العلمين المحمد المحمد المحمد المحمد المحمد المحمد المحمد المحمد المحمد المحمد المحمد المحمد المحمد الم | nro<br>2024-10-0<br>2024-10-0<br>skaaros_<br>2024-10-0<br>module=m | 9, 11:26:14<br>9, 11:26:14<br>prod module=n<br>9, 11:26:14<br>ain | <pre>ibeam-init info uptime seconds: 4181 module=pkg/sysinfo supportmode info supportmode started, version v0.1.0 (d0b1fcc) - main supportmode info License valid, device:controller-masterkeyonev2</pre> |
| ETHERNET                | WIFI                                  |                                                                                                    | 2024-10-0<br>2024-10-0<br>2024-10-0<br>odule=mai                   | 9, 11:26:14<br>9, 11:26:14<br>9, 11:26:14<br>n                    | <pre>supportmode info Mode: module=main supportmode info Connecting module=main supportmode info Consider Server Healthy, starting connections m</pre>                                                    |
| IP Configurat           | ion                                   |                                                                                                    |                                                                    |                                                                   | Download Logs                                                                                                    |
| DHCP Do not use for Int | ternet Access 🌒 🕜                     |                                                                                                    |                                                                    |                                                                   |                                                                                                    |
| IP address              | 172.16.60.12                          |                                                                                                    | Remote St                                                          | иррогт                                                            |                                                                                                    |
| Subnet Mask             | 255.255.0.0                           |                                                                                                    | Enable:                                                            |                                                                   |                                                                                                    |
| Gateway                 | 172.16.0.1                            |                                                                                                    | Support Mode of                                                    | enables full access to o                                          | ontroller and Web interface for the SKAARHOJ support team.                                                                                                    |
| DNS Server              | 8.8.8.8                               |                                                                                                    | Remember to t                                                      | une support team know<br>turn off Support Mode w                  | v your username and password for the webinterrace of disable it here when done.                                                                                                    |
| Fallback DNS            | 000.000.000.000<br>Invalid IP address |                                                                                                    |                                                                    |                                                                   |                                                                                                    |
|                         |                                       | Save                                                                                                    | USB-A                                                              |                                                                   |                                                                                                    |
| vstem Manager v106 Co   | ovright © 2024 SKAARHOI               |                                                                                                    | Enable:                                                            |                                                                   |                                                                                                    |

Master Key One Master Key 48 Wave Board Quick Shot Pro Quick Shot

Master Key One Master Key 48 Wave Board Quick Shot Pro Quick Shot

It is advised that the panel is set to accept a connection from one KAIROS at a time.

Please confirm the **MaxClients** setting is set to 1. (If the value is set "0", this means that the panel accepts

unlimited number of connections from multiple KAIROS simultaneously.)

To confirm/change the setting, open **hardware-manager** from the **Packages** tab.

| System               | Package | es Se    | ettings          |                                   | Device: Master Key One                 | 1 |                          | S            | KAARHOJ †                  |
|----------------------|---------|----------|------------------|-----------------------------------|----------------------------------------|---|--------------------------|--------------|----------------------------|
| ,                    |         |          |                  |                                   |                                        |   |                          |              | Show pre-releases          |
| Installed Packages   |         |          |                  |                                   |                                        |   |                          |              |                            |
| Search               |         |          |                  |                                   |                                        |   |                          |              |                            |
| Status 📥             |         | Settings | Package Name     |                                   | Package Description                    |   | Versions                 |              |                            |
| Running              |         | ۵        | hardware-manager |                                   | Connecting the native panel to reactor |   | 1.0.3                    |              | -                          |
| Running              |         | ¢        | system-manager   |                                   | skaarOS init system and webui          |   | 1.0.6                    |              | -                          |
| Running              |         | ۵        | skaarOS          |                                   | main operating system                  |   | 1.3-pre1                 |              | -                          |
| Available Packages   |         |          |                  |                                   |                                        |   |                          |              |                            |
| Search               |         |          |                  |                                   |                                        |   |                          |              |                            |
| Package Name         |         |          |                  | Package Description               |                                        |   |                          | Versions     |                            |
| devicecore-connector |         |          |                  | connects cores to reactor on diff | erent bluepills                        |   |                          | 1.0.1        | ✓ Install                  |
|                      |         |          |                  |                                   |                                        |   | Want to install a packag | ge manually? | Upload and install package |

## Web Configurations - Change Max Clients (2) -

#### Master Key One Master Key 48 Wave Board Quick Shot Pro Quick Shot

#### If MaxClients is not 1, change it to 1, and then click Save and restart.

| System Packages Settings                                                                                                    | Device: Master Key One                                                                                                    | 1                                                                                                    | SKAARHOJ <sup>†</sup>                                                                                                    |
|----------------------------------------------------------------------------------------------------|----------------------------------------------------------------------------------------------------|----------------------------------------------------------------------------------------------------|----------------------------------------------------------------------------------------------------|
| Package > hardware-manager, Version: 1.0.3                                                                                                    |                                                                                                    |                                                                                                    | Connecting the native panel to reactor                                                                                                    |
| Running Restart Auto Start                                                                                                    |                                                                                                    |                                                                                                    | Clear config directory Download Logs Backup Data                                                                                                    |
| Connection<br>ProtocolMode<br>Auto<br>Raw Panel protocol mode<br>DisplayIP<br>If IP address should be displayed<br>CalibrationEnabled                                                                                                    | 2024-10-22,<br>2024-10-22,<br>2024-10-22,<br>2024-10-22,<br>2024-10-22,<br>2024-10-22,<br>2024-10-22,<br>2024-10-22,<br>2024-10-22,<br>2024-10-22,<br>2024-10-22,<br>2024-10-22,<br>2024-10-22,<br>2024-10-22,<br>2024-10-22, | 03:17:17 info (<br>03:17:17 info (<br>03:17:17 info (<br>03:17:17 info (<br>03:17:17 info (<br>03:17:17 info (<br>03:17:17 info (<br>03:17:17 info (<br>03:17:17 info (<br>03:17:17 info (<br>03:17:17 info (<br>03:17:17 info (<br>03:17:17 info (<br>03:17:17 info (<br>03:17:17 warningo (<br>03:17:17 info (<br>03:17:17 info (<br>03:17:17 i | Configuring displays<br>Configuring tiles<br>Configuring display managers<br>Configuring encoder drivers<br>Configuring encoder managers<br>Configuring encoder managers<br>Configuring analog drivers<br>Configuring analog inputs<br>Configuring analog managers<br>Configuring HWCs<br>Configuring system<br>Configuring system<br>Configuring system<br>Configuring des not exist yet<br>Configuration done.<br>Mg_hWBootFile does not exist yet<br>Configuration dene.<br>Configuration dene.<br>Configuration d |
| exposed parameters via RWP or special tool) LockTolPs                                                                                                    | nde<br>2024-10-22,<br>2024-10-22,<br>2024-10-22,<br>2024-10-22,<br>2024-10-22,                                                                                                    | 03:17:17 warnir<br>03:17:17 warnir<br>03:17:19 info s<br>03:17:22 info M                                                                                                    | Initialized: TinyEncoders v5. Full Quad: 0<br>Ing CRC compatible T-bar driver detected! Address: 72<br>Start TCP server. Port: 9923. Max clients: 0. Locked to IPs:<br>Hew TCP client connected. IP: 172.16.10.111 Port: 55412                                                                                                    |
| A semi-colon separated list of IP addresses the panel is locked to                                                                                                    | 2024-10-22,<br>2024-10-22,<br>detect)                                                                                                    | 03:17:22 info M<br>03:17:22 info M                                                                                                    | We RawPanel client connected Payload 1953720684 unrealistic, switching to ASCII format (Auto                                                                                                    |
| MaxClients O Change to 1 if not 1 The amount of clients allowed to connect (0 for unlimited)                                                                                                    | Select Log Level                                                                                                    | Empty -                                                                                                    | String Save Reset                                                                                                    |
| Port                                                                                                    |                                                                                                    |                                                                                                    |                                                                                                    |
| 9923 The external port to listen on using raw panel binary protocol Reset to defaults Save and the set of the set of the | estart                                                                                                    |                                                                                                    |                                                                                                    |

# Raw Panel connection settings on Kairos Creator

#### **Raw Panel connection settings on Kairos Creator**

#### Master Key One (PAN-MKO-V2B-BU) and Master Key 48 (PAN-MK48-V1B-BU)

#### Kairos Creator : SETUP > System Settings > System Settings > RAW Panel

1) Select Type

2) Set the IP address and the port number of your SKAARHOJ panel(s).

- 3) Check Enable.
- 4) Confirm that Status becomes "Connected".

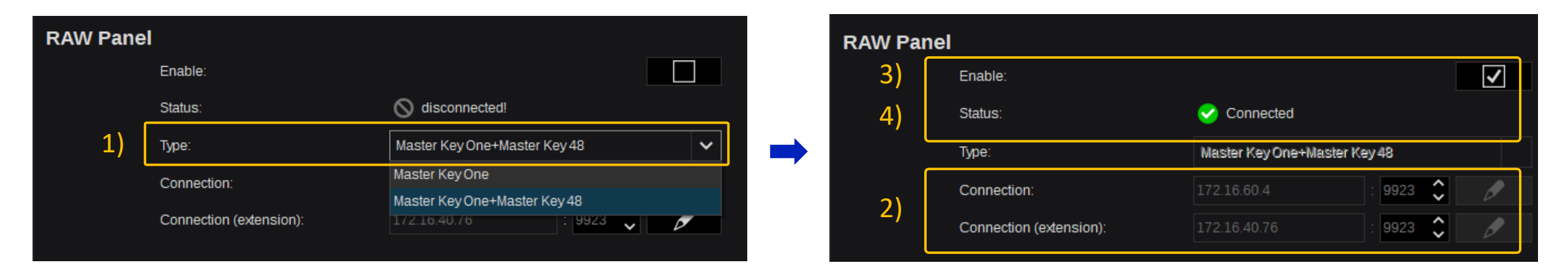

Wave Board Quick Shot Pro Quick Shot

### Wave Board (PAN-WB-V2B-BU), Quick Shot (PAN-QS-V1B-BU) or Quick Shot Pro (PAN-QS-V1B-BU)

#### Kairos Creator > SETUP > System Settings > RAW Panel extension

- 1) Set the IP address and the port number of your SKAARHOJ panel.
- 2) Check Enable.
- 3) Confirm that Status becomes "Connected".

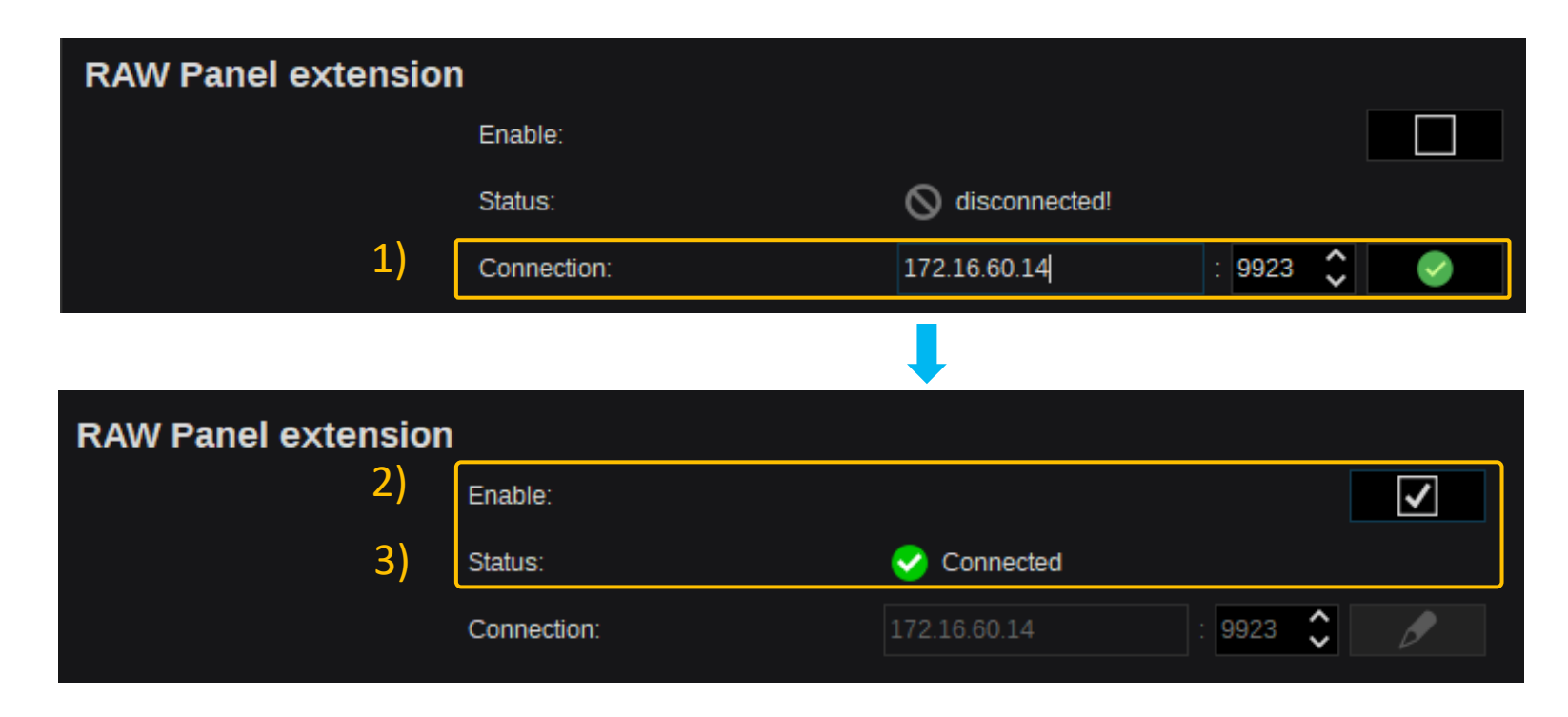

**Select Scene on Kairos Creator** 

## Select Scene on Kairos Creator

### Select Scene on Kairos Creator (1)

If any Scene is not assigned to the SKAARHOJ panels, please select a Scene on Kairos Creator.

Open **Raw** from **Panel** on Kairos Creator. Select **Profiles** according to the connected panel and **Deck-1** of **Modules**.

Click the edit icon of Scene of Module Settings.

| CONFIG Au |              | Inputs  | Panel     | Triggers |        |                    |          |       |               |          |          | QSFP 1-<br>0.0 %           | +2 CPU<br>12 % | GPU<br>29 % |     |
|-----------|--------------|---------|-----------|----------|--------|--------------------|----------|-------|---------------|----------|----------|----------------------------|----------------|-------------|-----|
| Profiles  |              |         |           |          |        | Normal Compact Rat | V        |       |               |          |          | Parameter View             | n Settings     |             | · · |
|           |              | Profile | es        |          |        |                    |          |       |               |          |          | Transition type ove        | rwrite         |             | Ø   |
|           |              | Īä      | Profile1  |          |        | Master Key One, M  | laster K | ye 48 |               |          |          | ✓ Module Settings<br>Scene | Main           |             | Ø   |
|           |              | Īä      | SK_QUICKS | HOTPRO   | ·····> | Quick Shot Pro     |          |       |               |          |          | SourceOptions              |                |             | Ø   |
|           |              | Īē      | SK_MKA4   |          | ·····> | Quick Shot         |          |       | F1 F2         | F3       | F4       |                            |                |             |     |
| Modules   |              |         |           |          |        |                    |          |       |               |          |          |                            |                |             |     |
| Deck-1    | Main<br>Main |         |           |          |        |                    |          |       | 1 2<br>cut cu | 3<br>cut | 4<br>cut |                            |                |             |     |
|           |              |         |           |          |        |                    | cut      | aub   | auto          | auto     | auto     |                            |                |             |     |

Master Key One Master Key 48 Quick Shot Pro Quick Shot

### Select Scene on Kairos Creator (2)

Master Key One Master Key 48 Quick Shot Pro Quick Shot

#### Select any Scene (e.g. Main) to control and click **OK**.

| Creator Core-1 Help                    |                                                                 |                                                |             |             |           |                           |             |
|----------------------------------------|-----------------------------------------------------------------|------------------------------------------------|-------------|-------------|-----------|---------------------------|-------------|
| CONFIG Aux Inputs                      | Panel Triggers                                                  |                                                |             |             |           | QSFP 1+2 CPU<br>0.0 % 7 % | GPU<br>29 % |
| Profiles                               |                                                                 | Normal                                         | Compact Raw |             |           | Parameter View            | ^           |
|                                        |                                                                 |                                                |             |             | ×         |                           |             |
|                                        | Select Source                                                   |                                                |             |             | ~         | ✓ Module Settings         |             |
| Modules<br>Deck-1 Main<br>Trans-1 Main | Panas<br>F×lnputs<br>F×lnputs<br>MageStores<br>Q<br>ClipPlayers | nes/<br>emplates New Directory-1 Main<br>ME202 | ME102 ME101 | ME103 ME104 | ME201     | Module Settings           |             |
| User Presets: Core 1                   |                                                                 |                                                |             |             |           |                           | ~           |
|                                        |                                                                 |                                                |             |             | Ok Cancel |                           |             |

**Optional Settings** 

## **Optional Settings**

### **Select Scene Source Options on Kairos Creator**

Master Key One Master Key 48 Quick Shot Pro Quick Shot

Click the edit icon of **Source Options** of **Module Settings** to assign any Scenes for **Deleg** on SKAARHOJ panel.

Add/remove Scenes or change the order and click **OK**.

| CONFIG AIX BODS Real TOperS  CONFIG AIX  CONFIG Points  CONFIG Points  CONFIG Points  CONFIG Points  CONFIG Points  CONFIG Points  CONFIG Points  CONFIG Points  CONFIG Points  CONFIG Points  CONFIG Points  CONFIG Points  CONFIG Points  CONFIG Points  CONFIG Points  CONFIG Points  CONFIG  CONFIG CONFIG  CONFIG CONFIG CONFIG CONFIG CONFIG CONFIG CONFIG CONFIG CONFIG CONFIG CONFIG CONFIG CONFIG CONFIG CONFIG CONFIG CONFIG CONFIG CONFIG CONFIG CO                                                                                                    | Cleator Core-1 Help    |                |                        |                   |                                    |          |
|----------------------------------------------------------------------------------------------------|------------------------|----------------|------------------------|-------------------|------------------------------------|----------|
| Profiles       Normal       Corquat       Raw       Plantation Sellings         Image: Solution Sellings       Transition Sellings       Transition Sellings         Image: Solution Sellings       Transition Sellings       Transition Sellings         Image: Solution Sellings       Image: Solution Sellings       Image: Solution Sellings         Image: Solution Sellings       Image: Solution Sellings       Image: Solution Sellings         Image: Solution Sellings       Image: Solution Sellings       Image: Solution Sellings         Image: Solution Sellings       Image: Solution Sellings       Image: Solution Sellings         Image: Solution Sellings       Image: Solution Sellings       Image: Solution Sellings         Image: Solution Sellings       Image: Solution Sellings       Image: Solution Sellings         Image: Solution Sellings       Image: Solution Sellings       Image: Solution Sellings         Image: Solution Sellings       Image: Solution Sellings       Image: Solution Sellings         Image: Solution Sellings       Image: Solution Sellings       Image: Solution Sellings         Image: Solution Sellings       Image: Solution Sellings       Image: Solution Sellings         Image: Solution Sellings       Image: Solution Sellings       Image: Solution Sellings         Image: Solution Sellings       Image: Solution Sellings       Image:                                                                                                    | CONFIG Aux Inputs      | Panel Triggers |                        |                   | QSFP 1+2 CPU GPU<br>0.0 % 8 % 29 % |          |
| Image: Index Index Inde                                                                                                    | Profiles               |                |                        |                   | Parameter View                     |          |
| Image: Section 2010       Image: Section 2010         Image: Section 2010       Image: Section 2010         Image: Sectin 2010       Image: Sectin 2010                                                                                                    | Profile1               |                | Normai Compact Raw     |                   | ▼ Global Transition Settings       |          |
| Modulés Settings<br>Scene Parasonic<br>Panasonic<br>Panasonic                                                                                                    |                        |                |                        |                   | Transition type overwrite          | ø        |
| Modules         Image: Image:                                                                                                    | ISK_MKA4               |                |                        |                   | ✓ Module Settings                  |          |
| Modules         Implexit:         Implexit:                                                                                                    |                        |                |                        |                   | Scene Main                         | <i>,</i> |
| Modules   Image: Trans-1                                                                                                    |                        |                |                        |                   | SourceOptions                      | Ø        |
| Modules   Image: Trans-1     Main     Image: Trans-1     Image: Trans-1 <t< td=""><td></td><td></td><td></td><td></td><td></td><td></td></t<>                                                                                                    |                        |                |                        |                   |                                    |          |
| Modules<br>Modules<br>Main<br>Trans-1 $\overset{\sim}{\longrightarrow}$ Main<br>Main<br>Main |                        | Panasonic      | Deck-1 - SourceOptions | K F1 F2 F3 F4     |                                    |          |
| Modules   Image: Deck-1   Image: Trans-1                                                                                                    |                        |                | Main<br>ME102<br>4Box  | Main ME102 4Box   | OTS Right ME2sub                   |          |
|                                                                                                    | Modules<br>Deck-1 Main |                | OTS Right              |                   |                                    |          |
|                                                                                                    | Trans-1 Main           |                |                        | 25                | 28                                 |          |
| ●●^> Main ME102 4Box 0TS Right ME2sub                                                                                                    |                        |                |                        | Main ME102 4Box 0 | TS Right ME2sub                    |          |

## **Transition Type Overwrite Settings on Kairos Creator**

Click the edit icon of **Transition type overwrite**.

Add/remove any transition type or change the order and click **OK**.

| CONFIG Aux | Inputs Panel | Triggers |                                   |       | QSFP 1<br>0.0 %        | .+2 CPU<br>6 13% | GPU<br>29 % |          |
|------------|--------------|----------|-----------------------------------|-------|------------------------|------------------|-------------|----------|
| Profiles   | _            |          | Normal Compact Raw                |       | Parameter View         | n Settings       |             | ^        |
|            |              |          |                                   |       | Transition type ow     | erwrite          |             | Ø        |
|            |              |          |                                   |       | V Module Settings      | 3                |             |          |
|            |              |          |                                   |       | Scene<br>SourceOptions | Main             |             | <i>•</i> |
|            | Panasonic    |          | Mixer - Transition type overwrite |       |                        |                  |             |          |
| Modules    |              |          | VipeLeft<br>↓ VipeStar4<br>↓ Mix  | Scale | WipeCircle             | VipeLeft         | Zoom        |          |
| Trans-1    |              |          | WipeClockClockwiseTwelve          |       | 09                     | 110              | 111         |          |
|            |              |          |                                   |       |                        |                  |             |          |

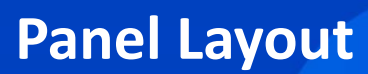

## **Panel Layout**

#### Master Key One & Master Key 48

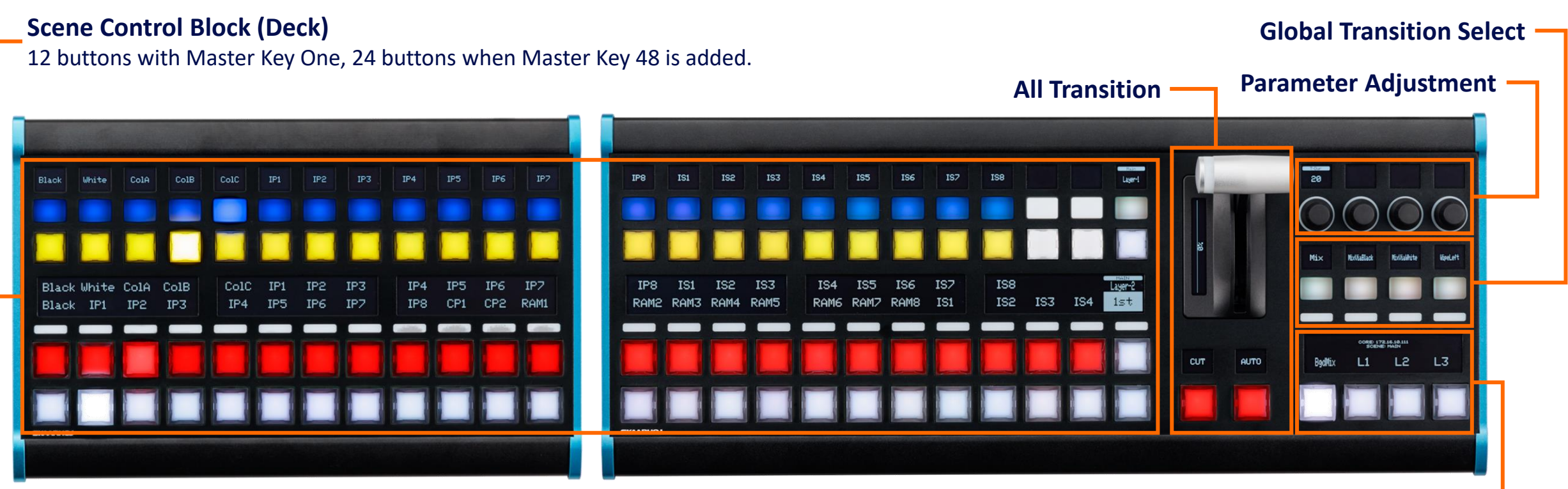

**Next Transition Select** 

#### Master Key 48

Master Key One

### Wave Board

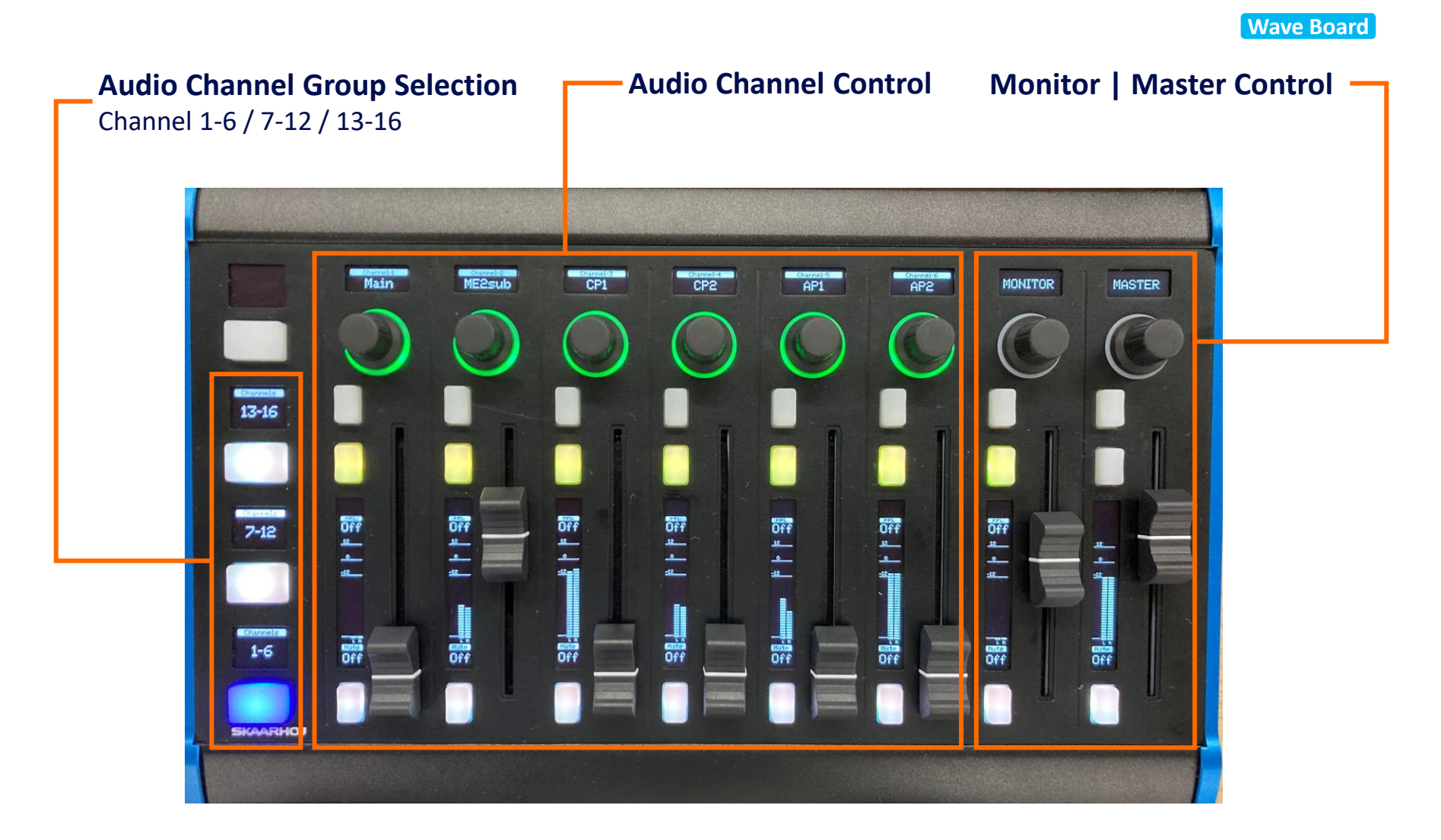

Wave Board

### **Quick Shot Pro**

**Quick Shot Pro** 

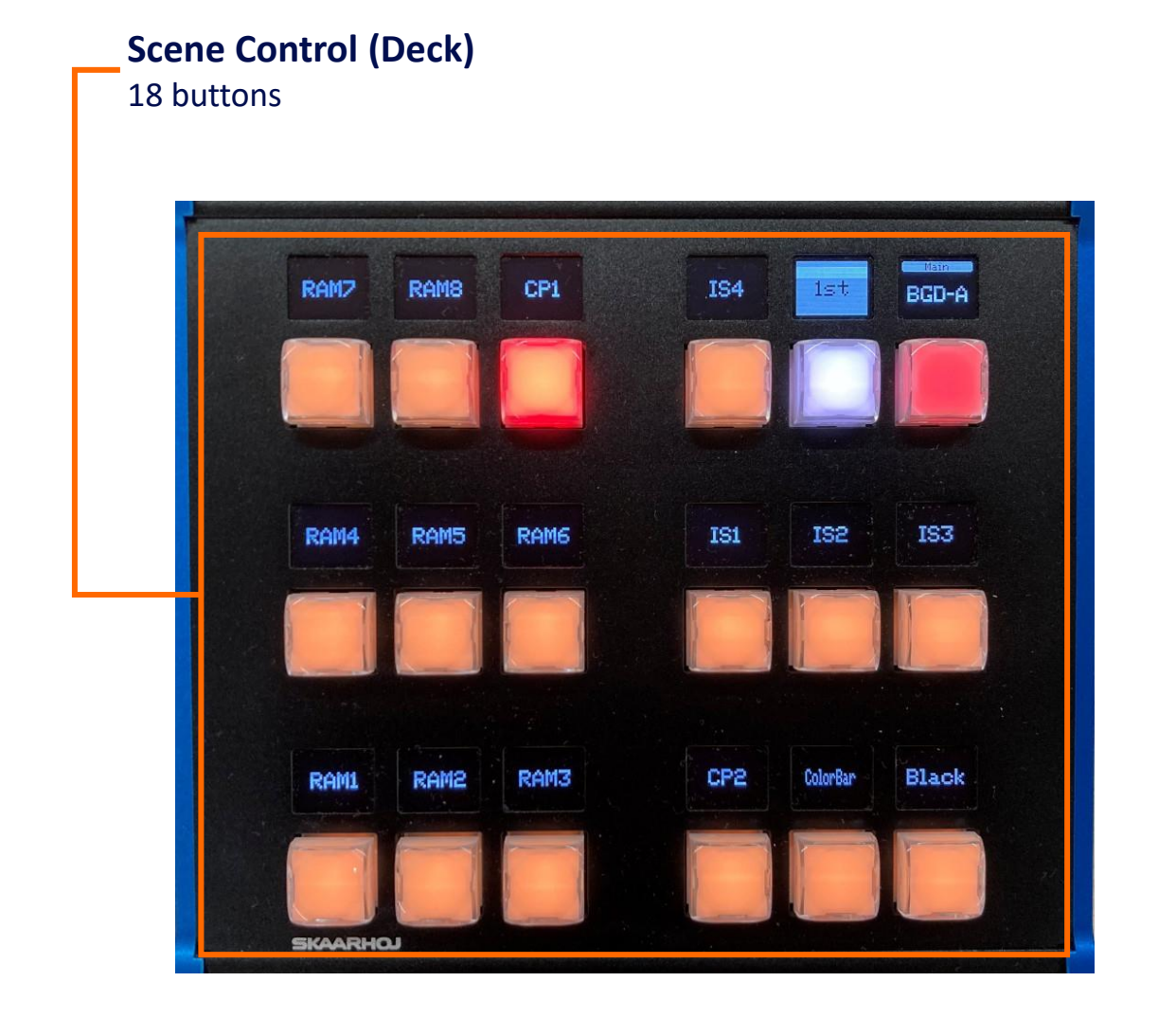

**Quick Shot Pro** 

## **Quick Shot**

**Quick Shot** 

#### Scene Control (Deck)

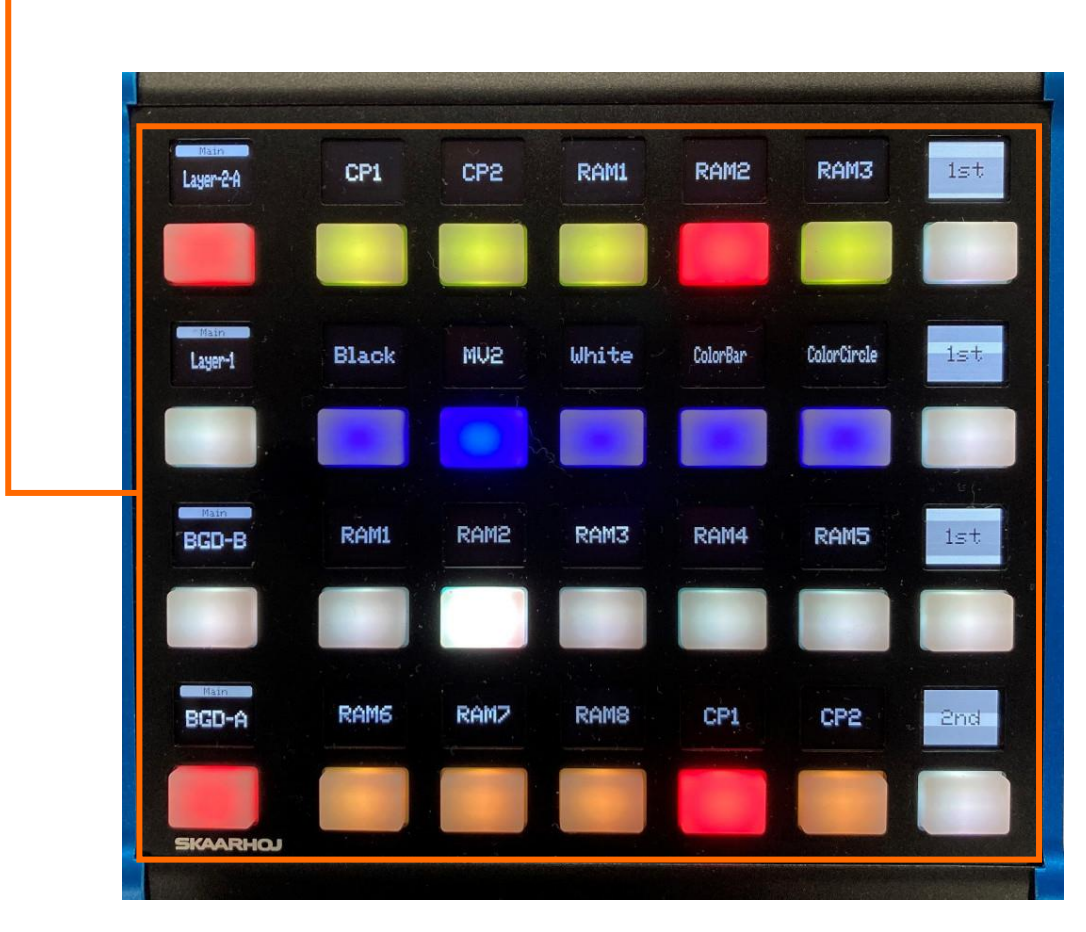

Independent 7 buttons (4 rows)

**Quick Shot** 

## Change History

| Date        | SKAARHOJ version                                                             | KAIROS version                                          | Changes                                                       |
|-------------|------------------------------------------------------------------------------|---------------------------------------------------------|---------------------------------------------------------------|
| 28 Oct.2024 | hardware-manager 1.0.3<br>system-manager 1.0.6<br>skaarOS 1.3-pre1           | Kairos Core 1.7 or later<br>Kairos Creator 1.7 or later | 1st release for SKAARHOJ<br>Raw Panel connection              |
| 28 Feb.2025 | hardware-manager 1.0.4-pre1<br>system-manager 1.0.8-pre1<br>skaarOS 1.3-pre1 | Kairos Core 1.8.0<br>Kairos Creator 1.8.0               | 1st release for SKAARHOJ<br>Raw Panel extension<br>connection |
|             |                                                                              |                                                         |                                                               |
|             |                                                                              |                                                         |                                                               |